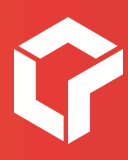

# -v10 Browser hard-refresh & cache wissen

**Robarov Support** 

Laatste aanpassing: 14 februari 2025

**Robarov bv** Wampenberg 28/2 2370 Arendonk

Tel. 014 480 780 info@robarov.be Btw BE 0831.185.773 www.robarov.be

## Hoe voer je een hard refresh uit in je browser?

Wijzigingen die we aan je website hebben aangebracht, worden soms niet meteen getoond in je browser. Dit komt meestal omdat je browser een gecachete versie toont.

Je kan dit oplossen met een **hard-refresh** om zo de cache te wissen en om de aangepaste inhoud opnieuw te laden.

|                 | Windows   | Мас                  |
|-----------------|-----------|----------------------|
| Google Chrome   | Ctrl + F5 | Command + Shift + R  |
| Microsoft Edge  | Ctrl + F5 | Command + Shift + R  |
| Mozilla Firefox | Ctrl + F5 | Command + Shift + R  |
| Safari          | Ctrl + F5 | Command + Option + R |

#### Werkt een hard refresh niet? Wis dan de browser cache.

De browser cache bevat mogelijk verouderde informatie, wat soms tot problemen kan leiden. Als je deze cache verwijdert, wordt je browser als het ware gedwongen om de gegevens opnieuw op te halen van de webserver.

- Google Chrome
- <u>Microsoft Edge</u>
- Mozilla Firefox
- <u>Safari</u>

### Hoe wis je de browser cache in Google Chrome? O

**Tip:** Je kan dit scherm ook rechtstreeks openen door volgende link in de adresbalk van Chrome te kopiëren en te plakken: **chrome://settings/clearBrowserData** Zo sla je onderstaande stappen 1 t.e.m. 5 over en kan je verder met stap 6.

- 1. Klik rechtsboven op de drie puntjes.
- 2. Kies Instellingen.
- 3. Kies Privacy en beveiliging.
- 4. Kies Browsegegevens verwijderen.
- 5. Kies **Geavanceerd**.
- 6. Kies de periode Alles.
- 7. Selecteer enkel Gecachete afbeeldingen en bestanden.
- 8. Klik op de knop Gegevens verwijderen.

#### Hoe wis je de browser cache in Microsoft Edge **c**

**Tip:** Je kan dit scherm ook rechtstreeks openen door volgende link in de adresbalk van Edge te kopiëren en te plakken: **edge://settings/clear BrowserData/clear** Zo sla je onderstaande stappen 1 t.e.m. 4 over en kan je verder met stap 5.

- 1. Klik rechtsboven op de drie puntjes.
- 2. Kies Instellingen.
- 3. Kies Privacy, zoeken en services.
- 4. In de rubriek Browsegegevens wissen klik je op de knop Kies wat u wilt wissen.
- 5. Kies als tijdsbereik Gehele tijd.
- 6. Kies enkel Afbeeldingen en bestanden in de cache.
- 7. Klik op de knop **Nu wissen**.

#### Hoe wis je de browser cache in Mozilla Firefox 单

**Tip:** Je kan dit scherm ook rechtstreeks openen door volgende link in de adresbalk van Firefox te kopiëren en te plakken:: **about:preferences#privacy** 

Zo sla je onderstaande stappen 1 t.e.m. 2 over en kan je verder met stap 3.

 Kies in het menu Firefox > Instellingen.
Op Windows zit het menu verstopt in de rechterbovenhoek achter de drie horizontale streepjes.

Op **Mac** zoek je bovenaan in het Apple menu.

- 2. Kies Privacy & Beveiliging.
- 3. In de rubriek **Cookies en websitegegevens** klik je op de knop **Gegevens wissen**.
- 4. Vink enkel de optie Tijdelijk gebufferde bestanden en pagina's aan.
- 5. Klik op de knop **Wissen**.

#### Hoe wis je de browser cache in Safari 🥝

Wil je de hele cache leegmaken dan volg je deze stappen:

- 1. Kies in het Apple menu **Safari** > **Instellingen**.
- 2. In de tab Geavanceerd klik je de optie Toon functies voor webontwikkelaars aan.
- 3. Sluit dit venster en kies in het menu **Ontwikkel** > **Leeg caches**.

Wil je de gegevens van één bezochte website verwijderen (cache, cookies en andere gerelateerde data) dan volg je deze stappen:

- 1. Kies in het Apple menu **Safari** > **Instellingen**.
- 2. In de tab **Privacy** klik je op de knop **Beheer websitegegevens**.
- 3. Zoek naar de website in de lijst en klik op Verwijder.